ПЕ<u>Д</u> измерения

# РАСЧЁТ ИСТИННОЙ ОЦЕНКИ ИСПЫТУЕМЫХ, ПОСТРОЕНИЕ ГРАФИЧЕСКИХ ОБРАЗОВ ТЕСТА И ЗАДАНИЙ ПОСРЕДСТВОМ EXCEL

Роман Дубинка г. Барановичи, Республика Беларусь xxxroman@bk.ru

В данной статье рассмотрено понятие истинной оценки, способ ее расчета вручную и при помощи табличного процессора Microsoft Excel 2007; построение кривой характеристики задания и ее анализ. Приведены примеры, а также упражнения для закрепления теоретического и практического материала.

Ключевые слова: истинная оценка, графический образ теста, уровень подготовленности испытуемых, вероятность правильного ответа.

### Понятие истинной оценки. Определение и построение графического образа теста

В математической теории измерений (Item Response Theory) рассматривается как тест в целом, так и каждое его задание в отдельности. Чтобы оценить результат выполнения теста используются различные шкалы. Для данных, представленных в дихотомической шкале, правильный ответ на задание дает оценку 1, неправильный — 0. Сумма полученных по каждому заданию оценок будет являться исходной оценкой теста. Эта оценка будет всегда являться целым числом и колебаться от 0 до N в зависимости от числа заданий в тесте. Если испытуемый получит этот тест вновь и не вспомнит, как он ответил в предыдущий раз на задания, будет получена другая оценка. Гипотетически, испытуемый может выполнять тест много раз и получать ряд различных оценок. Можно предположить, что все оценки будут варьировать вокруг какой-то средней величины.

В математической теории измерений используется формула расчёта истинной оценки уровня подготовленности, предложенная D.N. Lawley)<sup>1</sup>.

Формула для расчёта истинной оценки уровня подготовленности испытуемого *i*: Для наглядности рассмотрим пример, в котором рассчитаем истинную оценку теста, состоящего из 7 заданий (см. табл. 1). В этом примере уровень подготовленности испытуемого условно принимается равным одному логиту ( $\theta_i = 1$ ).

Таблица 1.

 $TS_i(\theta_i) = \sum_{i=1}^{K} P(\theta_i)$ 

где  $TS_i(\theta_i)$  — истинная оценка для испытуемых с уровнем способности  $\theta_i$ . Бейкер обозначает задание  $P(\theta_i)$  в зависимости от модели построения кривой характеристики каждого отдельного задания.

| Номер<br>задания | Параметр крутизны графика задания $a_j$ | Параметр<br><i>b</i> |
|------------------|-----------------------------------------|----------------------|
| 1                | 0,73                                    | 0,18                 |
| 2                | 0,56                                    | 0,2                  |
| 3                | 1                                       | 0,6                  |
| 4                | 0,98                                    | 0,01                 |
| 5                | 0,851                                   | 0,4                  |
| 6                | 0,76                                    | 0,3                  |

Произведем расчеты вероятностей с помощью формулы для двухфакторной модели.

$$P(\theta) = \frac{1}{1 + e^{-1.7 a(\theta - \beta)}}.$$

Задание 1

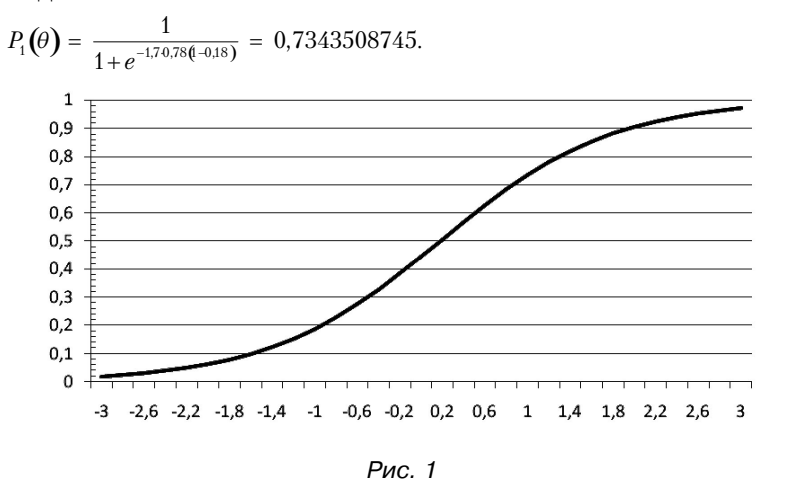

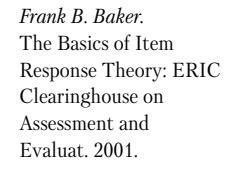

1'2009

55

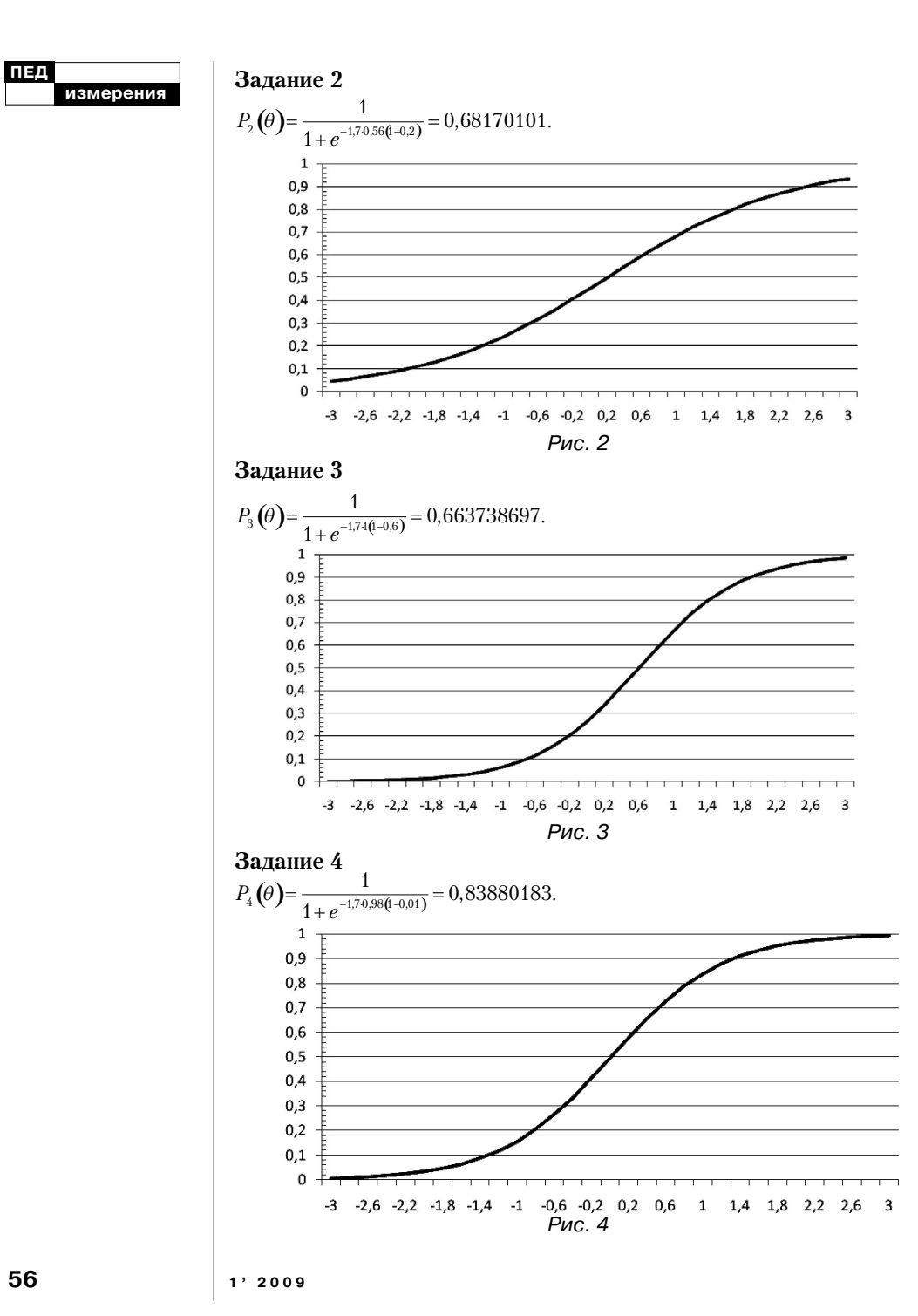

56

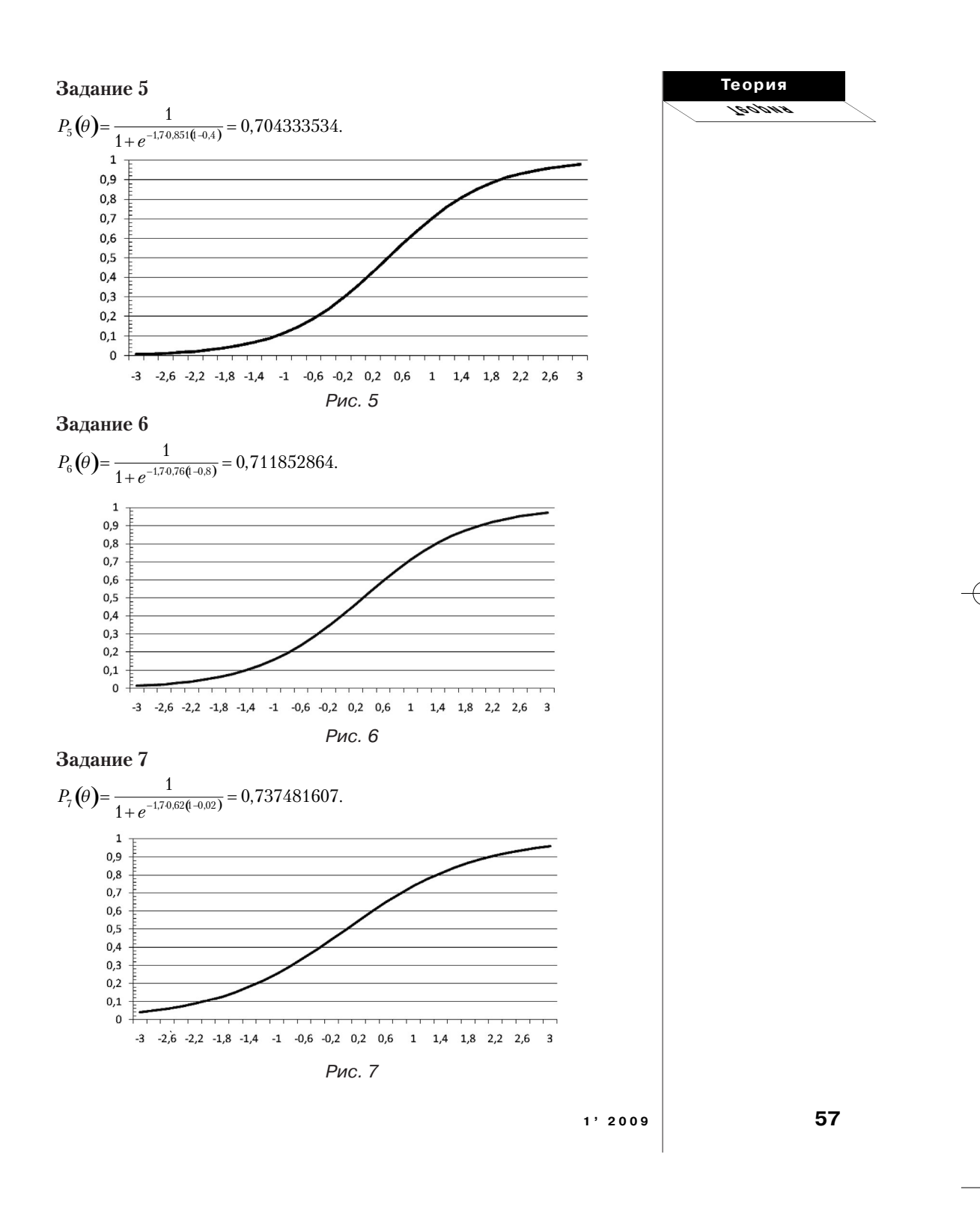

 $-\phi$ 

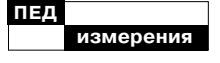

Теперь, чтобы получить истинную оценку при  $\theta = 1$ , вероятности правильного ответа на все задания «теста» суммируем.

## $TS_j = 5,072418.$

Таким образом, испытуемые с уровнем подготовленности, равным один логит, имеют наиболее вероятную оценку 5,072418. После округления до целого числа это будет тестовый балл 5. Причем данную оценку может не получить ни один из испытуемых, т.к. она теоретическое среднее число всех вероятных оценок, которые могут получить испытуемые с уровнем способности, равным 1 логит, выполнявшими тест. Фактически тест должен содержать гораздо больше заданий, однако предполагается, что истинная оценка должна оставаться прежней.

Расчёты, производимые выше, были только для одной точки на шкале подготовленности. (Аналогичные расчёты могут быть выполнены для любой точки от -∞ до ∞.) Соединив совокупность этих точек можно получить график функции теста от уровня подготовленности. Вертикальна ось — ожидаемая истинная оценка, которая может колебаться от 0 до количества заданий в тесте. Горизонтальная ось — шкала уровня подготовленности испытуемых. Этот график, выполненный в виде плавно восходящей линии, и будет характеризовать тест. Ниже приведен пример графика теста, состоящего из 10 заданий.

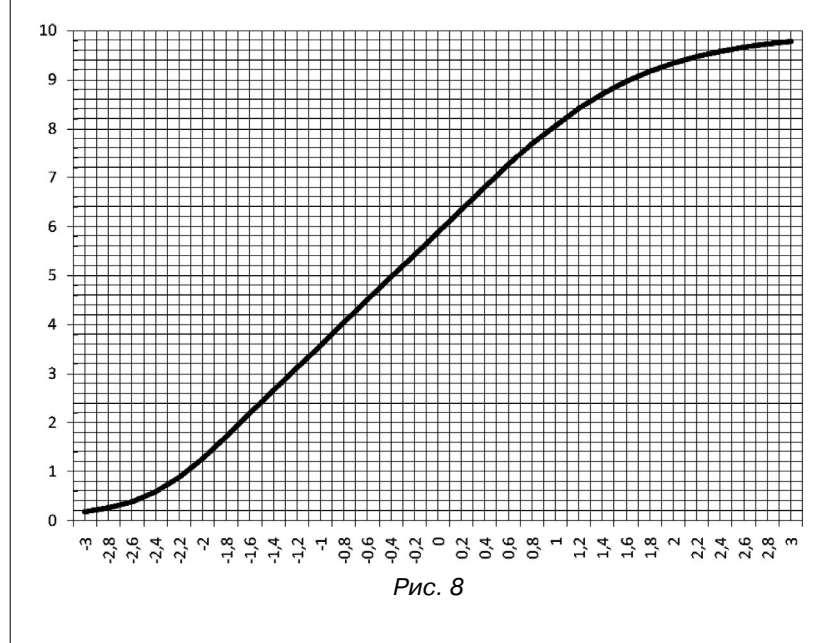

1'2009

58

График теста является функциональной зависимостью между уровнем подготовленности и вероятной истинной оценкой испытуемого. При помощи данного графика можно найти истинную оценку испытуемых на любом уровня подготовленности.

При использовании однои двухпараметрических моделей измерения левый конец графика задания будет стремиться к нулю, позволяя таким образом оценить самый низкий уровень подготовленности; правый конец графика будет стремиться к количеству заданий в тесте k. При использовании трехпараметрической модели левый конец графика будет стремиться не к нулю, а к априорной оценке, которую можно получить по вероятности угадывания правильного ответа в каждом залании.

### Расчеты в Microsoft Excel

Рассчитаем истинные оценки для данных из таблицы 1. Для начала работы запускаем Microsoft Office: Меню «Пуск»\Программы (Все программы)\ Microsoft Office\Microsoft Office Excel

В открывшемся окне рабочей **Книги 1** в ячейке первой строки вводим заголовки таблицы: Задание (№ задания); а (фактор а), b (фактор b). Заполняем таблицу данными.

|   | A       | В     | C    | D |
|---|---------|-------|------|---|
| 1 | Задание | a     | b    |   |
| 2 | 1       | 0,73  | 0,18 |   |
| 3 | 2       | 0,56  | 0,2  |   |
| 4 | 3       | 1     | 0,6  |   |
| 5 | 4       | 0,98  | 0,01 |   |
| 6 | 5       | 0,851 | 0,4  |   |
| 7 | 6       | 0,76  | 0,3  |   |
| 8 |         |       |      |   |
|   |         |       |      |   |

Помещаем курсор в ячейку *F1* и приступаем к заполнению уровней способности  $\theta \in (-3; 3)$  направо по горизонтали с шагом 0,2 — это необходимо для того, чтобы кривая характеристики теста получилась плавной (S-образной). Чтобы ускорить процесс заполнения ячеек диапазона *F1:AJ1*, можно использовать формулу (=*F1*+0,2), которая вводится в ячейку *G1* после ввода первого значения уровня способности в ячейку *F1*.

|   | СУММ    | • 💿   | X V f |   | F1+0 | ,2 |         |
|---|---------|-------|-------|---|------|----|---------|
|   | A       | В     | с     | D | E    | F  | G       |
| 1 | Задание | a     | b     |   | Ι    | -3 | =F1+0,2 |
| 2 | 1       | 0,73  | 0,18  |   |      |    |         |
| 3 | 2       | 0,56  | 0,2   |   |      |    |         |
| 4 | 3       | 1     | 0,6   |   |      |    |         |
| 5 | 4       | 0,98  | 0,01  |   |      |    |         |
| 6 | 5       | 0,851 | 0,4   |   |      |    |         |
| 7 | 6       | 0,76  | 0,3   |   |      |    |         |
| 8 |         |       |       |   |      |    |         |
|   |         |       |       |   |      |    |         |

Содержимое ячейки G1 копируется во все ячейки диапазона *F1:AJ1* при помощи ее растягивания (перемещаем курсор к правому нижнему углу ячейки G1, когда он примет вид черного крестика, зажимаем левую клавишу мыши и перемещаем курсор вправо пока не будет выделен необходимый диапазон ячеек). Теория

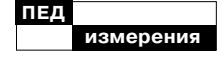

Перемещаем курсор в ячейку F2 для расчета вероятности правильного ответа. Вводим формулу двухфакторной модели  $\ll 1/(1+(EXP(-1,7*\$B2*(F\$1-\$C2)))))$ <sup>1</sup>

|   | СУММ    | <b>-</b> (2) | X 🗸 f |   | =1/(1+(EXP(-1,7*\$B2*(F\$1-\$C2)))) |                                     |  |  |  |  |  |  |  |
|---|---------|--------------|-------|---|-------------------------------------|-------------------------------------|--|--|--|--|--|--|--|
|   | A       | В            | с     | D | E                                   | F                                   |  |  |  |  |  |  |  |
| 1 | Задание | a            | b     |   |                                     |                                     |  |  |  |  |  |  |  |
| 2 | 1       | 0,73         | 0,18  |   |                                     | =1/(1+(EXP(-1,7*\$B2*(F\$1-\$C2)))) |  |  |  |  |  |  |  |
| 3 | 2       | 0,56         | 0,2   |   |                                     |                                     |  |  |  |  |  |  |  |
| 4 | 3       | 1            | 0,6   |   |                                     |                                     |  |  |  |  |  |  |  |
| 5 | 4       | 0,98         | 0,01  |   |                                     |                                     |  |  |  |  |  |  |  |
| 6 | 5       | 0,851        | 0,4   |   |                                     |                                     |  |  |  |  |  |  |  |
| 7 | 6       | 0,76         | 0,3   |   |                                     |                                     |  |  |  |  |  |  |  |
| 8 |         |              |       |   |                                     |                                     |  |  |  |  |  |  |  |

Копируем формулу растягиванием сначала по вертикали до ячейки *F7*, выделяем диапазон ячеек *F2:F7* и растягиваем его по горизонтали до столбца *AJ* включительно. В результате таблица примет вид:

|   |         | AJ  | 7    |     | •(    | •      | f.     |      | 1/(1+ | {EXF | Y-1, | 7*\$B | 7*(/ | J\$1- | \$C7) | }})  |      |      |      |      |      |      |      |      |      |      |      |      |      |      |      |      |      |      |       |
|---|---------|-----|------|-----|-------|--------|--------|------|-------|------|------|-------|------|-------|-------|------|------|------|------|------|------|------|------|------|------|------|------|------|------|------|------|------|------|------|-------|
| 2 | A       |     | 5    | C D | t 7   | 6      | в      | 1    | 3     | ĸ    | L    | м     | N    | ۰     | р     | Q    | 2    | 5    | Ŧ    | U    | ۷    | w    | х    | Y    | Z    | A    | A5   | AC.  | AD   | AZ   | A.   | AG   | 1H   | AI   | L.    |
| : | Задания | •   | 3    | \$  | -}    | -7,8   | -2,6   | -2,4 | -2,2  | -7   | -1,8 | -1,6  | -1,4 | -1,2  | -1    | -0,8 | -0,6 | -\$4 | -0,2 | ٥    | 0,2  | 0,4  | 0,6  | 0,0  | 1    | 1,2  | 1,4  | 1,6  | 1,8  | 3    | 2,2  | 2,4  | 2,6  | 2,8  |       |
| 2 | 1       | 0 1 | ,73  | 0,2 | 0,019 | 0,0242 | 0,0505 | 0,04 | 0,05  | 0,05 | 0,08 | 0,1   | 0,12 | 0,15  | 0,19  | 0,25 | 0,23 | 0,55 | 0,55 | 0,44 | 0,51 | 0,57 | 0,65 | 0,63 | 0,73 | 0,73 | 0,52 | 0,55 | 0,55 | 0,91 | 0,92 | 0,94 | 0,95 | 0,95 | 1 0,9 |
| 5 | 1       | 2 0 | .56  | 0,2 | 0,045 | 0,0544 | 0,065  | 0,05 | 0,09  | 0,11 | 0,55 | 0,55  | 0,15 | 0,21  | 0,24  | 0,25 | 0,32 | 0,35 | 0,45 | 0,45 | 0,5  | 0,55 | 0,50 | 0,64 | 0,65 | 0,72 | 0,75 | 0,79 | 0,82 | 0,65 | 0,87 | 0,89 | 0,91 | 0,92 | 2 0,9 |
| Ł | 3       | 3   | 1    | 0,6 | 0,003 | 0,0031 | 0.0013 | 0,01 | 0,01  | 0,01 | 0,02 | 0.02  | 0.03 | 0.04  | 0,06  | 0,08 | 0,12 | 0,15 | 0,2  | 0,27 | 0.14 | 0.42 | 0,5  | 0,54 | 0,66 | 0,78 | 0,8  | 0,85 | 0.88 | 0.93 | 0.94 | 0,96 | 0,97 | 0,91 | 0,9   |
| 3 |         | 6 0 | 58   | 0   | 0,007 | 0,0092 | 0,0128 | 0,02 | 0,02  | 0,05 | 0,05 | 0,06  | 0,09 | 0,12  | 0,10  | 0,21 | 0,27 | 0.54 | 0,41 | 0,5  | 0,58 | 0,60 | 0,75 | 0,79 | 0,84 | 0,55 | 0.91 | 0.95 | 0,95 | 0,56 | 0,97 | 0,93 | 0,77 | 0,99 | 1 0,9 |
| ٥ |         | 5 0 | 1,85 | 0,4 | 0,007 | 0,0007 | 0,0129 | 0,02 | 0,02  | 0,05 | 0,04 | 0,05  | 0,07 | 0,00  | 0,12  | 0,15 | 0,19 | 0,24 | 0,5  | 0,55 | 0,45 | 0,5  | 0,57 | 0,64 | 0,7  | 0,75 | 0,51 | 0,85 | 0,88 | 0,91 | 0,95 | 0,95 | 0.95 | 0,97 | 0.9   |
| 7 |         | 5 0 | ,76  | 0,3 | 0,054 | 0,0179 | 0.023  | 0,03 | 0,01  | 0,05 | 0,04 | 0.08  | 0,1  | 0.13  | 0,16  | 0,19 | 0,24 | 0,29 | 0,14 | 0,1  | 0,17 | 0.53 | 0,6  | 0,66 | 0,71 | 0,76 | 0,81 | 4,9  | 0.87 | 0.9  | 0.92 | 0,93 | 0,95 | 0,96 | 6.9   |

При помощи функции *СУММ* рассчитаем сумму вероятностей для каждого уровня способности. Отступаем одну строку от массива с вероятностями и помещаем курсор в ячейку *F9*, щелкаем по значку *F*.

В открывшемся диалоговом окне из раскрывающегося списка **Категория** выбираем **Математические**, а в появившемся списке ниже указываем *СУММ*.

| Введите кр<br>выполнить | аткое описан | ние действ<br>кнопку "На | ия, кото<br>йти"           | ое нужн | 10  | <u>Н</u> айти |
|-------------------------|--------------|--------------------------|----------------------------|---------|-----|---------------|
| Категория:              | Математиче   | окие                     |                            |         |     |               |
| берите фу               | нкцию:       |                          | 1997 - 1984<br>1997 - 1997 | 19. A   | 100 |               |
| СЛЧИС                   |              |                          |                            |         |     |               |
| CYMM                    |              |                          |                            |         |     |               |
| СУММЕСЛИ                |              |                          |                            |         |     |               |
| СУММЕСЛИ                | MH           |                          |                            |         |     |               |
| СУММКВРА                | зн           |                          |                            |         |     |               |
| СУММ(чис                | ло1;число2;  | )                        |                            |         |     |               |
| Суммирует а             | аргументы.   |                          |                            |         |     |               |
|                         |              |                          |                            |         |     |               |
|                         |              |                          |                            |         |     |               |
|                         |              |                          |                            |         |     |               |

Дубинка Р.В. Построение графика информационной функции посредством Excel. ПИ. 2009. № 1.

1

Щелкаем по кнопке **Оk** и в поле **Число 1** вводим диапазон ячеек *F2:F7* либо, щелкнув по кнопке, выделяем необходимый диапазон в рабочей книге.

60

| Histori E2:E7        | 原転 = {0.0189581723367131:0.045373150                                |
|----------------------|---------------------------------------------------------------------|
|                      |                                                                     |
| Число2               | Е число                                                             |
|                      |                                                                     |
|                      | - 0.004052262                                                       |
| уммирует аргументы.  | - 0,057232302                                                       |
|                      | Число1: число1;число2; от 1 до 255 аргументов, которые суммируются. |
|                      | Логические и текстовые значения игнорируются.                       |
| начение: 0,094252362 | Логические и текстовые значения игнорифуются.                       |

Введенную формулу растягиваем на диапазон ячеек *F9:AJ9*. В результате получаем значения исходных оценок.

|   | A       |     |    | • @ | - Jx | «CYMM(AJ2:AJ7) |       |     |     |     |     |     |     |     |     |     |     |     |     |     |     |     |     |     |     |     |     |     |     |     |     |     |     |     |     |
|---|---------|-----|----|-----|------|----------------|-------|-----|-----|-----|-----|-----|-----|-----|-----|-----|-----|-----|-----|-----|-----|-----|-----|-----|-----|-----|-----|-----|-----|-----|-----|-----|-----|-----|-----|
| Z |         | . 8 |    | CD  | 2 F  | 6              | H     | 100 | 1   | к   | L   | м   | N   | 0   | P   | Q   | R   | 5   | т   | U   | Y   | w   | x   | Y   | z   | **  | AB  | AC  | AD  | At  | A!  | AG. | AH  | AI  | A   |
| : | Задание | a   |    | b   | .3   | -2,8           | -2,6  | -2  | -2  | -2  | -2  | -2  | -1  | -1  | -1  | -1  | -1  | -0  | .0  | 0   | 0,2 | 0,4 | 0,6 | 0,8 | 1   | 1,2 | 1,4 | 1,6 | 1,8 | 2   | 2,2 | 2,4 | 2,6 | 2,8 | 3   |
| 2 | 1       | 0,1 | 3  | 0,2 | 0,02 | 0,024          | 0,031 | 0   | 0   | 0,1 | 0,1 | 0,1 | 0,1 | 0,2 | 0,2 | 0,2 | 0,3 | 0,3 | 0,4 | 0,4 | 0,5 | 0,6 | 0,6 | 0,7 | 0,7 | 0,8 | 0,8 | 0,9 | 0,9 | 0,9 | 0,9 | 0,9 | 1   | 1   | 1   |
| 3 | 2       | 0,5 | 6  | 0,2 | 0,05 | 0,054          | 0,065 | 0,1 | 0,1 | 0,1 | 0,1 | 0,2 | 0,2 | 0,2 | 0,2 | 0,3 | 0,3 | 0,4 | 0,4 | 0,5 | 0,5 | 0,5 | 0,6 | 0,6 | 0,7 | 0,7 | 0,8 | 0,8 | 0,8 | 0,8 | 0,9 | 0,9 | 0,9 | 0,9 | 0,9 |
| 4 | 3       |     | 1  | 0,6 | 0    | 0,003          | 0,004 | 0   | 0   | 0   | 0   | 0   | 0   | 0   | 0,1 | 0,1 | 0,1 | 0,2 | 0,2 | 0,3 | 0,3 | 0,4 | 0,5 | 0,6 | 0,7 | 0,7 | 0,8 | 0,8 | 0,9 | 0,9 | 0,9 | 1   | 1   | 1   | 1   |
| 5 | 4       | 0,5 | 18 | 0   | 0,01 | 0,009          | 0,013 | 0   | 0   | 0   | ٥   | 0,1 | 0,1 | 0,1 | 0.2 | 0.2 | 0,3 | 0,3 | 0,4 | 0,5 | 0,6 | 0,7 | 0,7 | 0,5 | 0,5 | 0,9 | 0.9 | 0.9 | 1   | 1   | 1   | 1   | 1   | 1   | 1   |
| 4 | 5       | 0.5 | 5  | 0,4 | 0,01 | 0.01           | 0.013 | 0   | 0   | 0   | 0   | 0.1 | 0.1 | 0.1 | 0.1 | 0.1 | 0.2 | 0.2 | 0,3 | 0,4 | 0,4 | 0.5 | 0,6 | 0,6 | 0,7 | 0.3 | 0.3 | 0.9 | 0.9 | 0.9 | 0.9 | 0.9 | 1   | 1   | 1   |
| , | 5       | 0,7 | 6  | 0,3 | 0,01 | 0,015          | 0,023 | 0   | 0   | 0   | 0,1 | 0,1 | 0,1 | 0,1 | 0,2 | 0,2 | 0,2 | 0,3 | 0,3 | 0,4 | 0,5 | 0,5 | 0,6 | 0,7 | 0,7 | 0,8 | 0,3 | 0,8 | 0,9 | 0,9 | 0,9 | 0,9 | 1   | 1   | 1   |
| 8 |         |     |    |     |      |                |       |     |     |     |     |     |     |     |     |     |     |     |     |     |     |     |     |     |     |     |     |     |     |     |     |     |     |     |     |
| , |         |     | T  | s   | 0.09 | 0,118          | 0,149 | 0.2 | 0,2 | 0,3 | 0,4 | 0,5 | 0,6 | 0,7 | 0.9 | 1.1 | 1.4 | 1.7 | 2   | 2.4 | 2.8 | 3.2 | 3.6 | 4   | 43  | 4,6 | 49  | 5.1 | 53  | 5,4 | 5.6 | 5.7 | 5.7 | 5.8 | 5.8 |

Для построения кривой характеристики теста выделяем диапазон ячеек с истинными оценками и на вкладке меню Вставка щелкаем по кнопке График.

| 6   |                              | 5-         | G          | •   | Ŧ                   |                                                           |                              |        |             |                  | Книга1 - М                   |
|-----|------------------------------|------------|------------|-----|---------------------|-----------------------------------------------------------|------------------------------|--------|-------------|------------------|------------------------------|
| Ce  | <u>л</u>                     | авная      | ۹ <b>(</b> | Вст | авка                | Pa                                                        | зметка                       | і стра | ниць        | H                | Формулы Данные Реце          |
| Ста | водная Т<br>блица •<br>Табли | абли<br>цы | ца         | Рис | <u>инок</u><br>Иллк | Клі<br>фиі<br>Сірфиі<br>Сірфиі<br>Сірфиі<br>Sm<br>остраці | ип<br>гуры ▼<br>artArt<br>ии | Ги     | al<br>crorp | <b>)</b><br>амма | График Круговая Линейчатая с |
|     | A                            | 19         |            |     | - (                 |                                                           | fx                           | =СУ    | MM          | (AJ2:            |                              |
|     | A                            | В          | с          | DE  | F                   | G                                                         | н                            | 1      | J           | к                |                              |
| 1   | Задание                      | a          | b          |     | -3                  | -2,8                                                      | -2,6                         | -2     | -2          | -2               |                              |
| 2   | 1                            | 0,73       | 0,2        |     | 0,02                | 0,024                                                     | 0,031                        | 0      | 0           | 0,1              |                              |
| 3   | 2                            | 0,56       | 0,2        |     | 0,05                | 0,054                                                     | 0,065                        | 0,1    | 0,1         | 0,1              | ]  /×<   <>>   ~~            |
| 4   | 3                            | 1          | 0,6        |     | 0                   | 0,003                                                     | 0,004                        | 0      | 0           | 0                |                              |
| 5   | 4                            | 0,98       | 0          |     | 0,01                | 0,009                                                     | 0,013                        | 0      | 0           | 0                | Объемный график              |
| 6   | 5                            | 0,85       | 0,4        |     | 0,01                | 0,01                                                      | 0,013                        | 0      | 0           | 0                |                              |
| 7   | 6                            | 0,76       | 0,3        |     | 0,01                | 0,018                                                     | 0,023                        | 0      | 0           | 0                |                              |
| 8   |                              |            |            |     |                     |                                                           |                              |        |             |                  |                              |
| 9   |                              |            | TS         |     | 0,09                | 0,118                                                     | 0,149                        | 0,2    | 0,2         | 0,3              |                              |
| 10  |                              |            |            |     |                     |                                                           |                              |        |             |                  | Все типы диаграмм            |

В результате получим график, имеющий следующий вид:

1'2009

Теория 1600жа

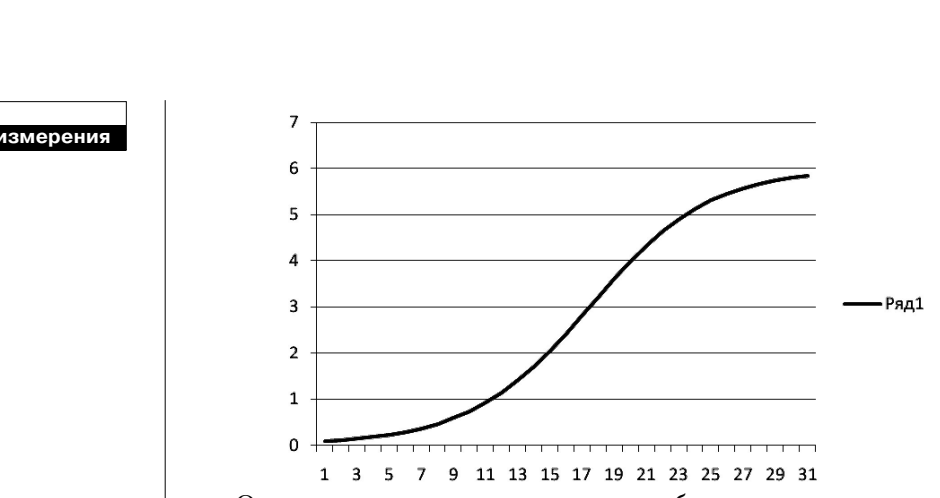

Однако он не совсем корректно отображает подписи к осям, поэтому нуждается в небольшой коррекции. Для начала следует удалить область с надписью **Ряд**. Щелкаем по данной области левой клавишей мыши и, если она выделена, нажимаем клавишу *delete*. Далее необходимо вместо цифр 1,2,3, ..., 31 установить значения уровней способности —3, —2,8, —2,6, ..., 3. Щелкаем по вкладке меню **Конструктор** (область **Работа с диаграммами**), а

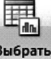

затем по кнопке **Выбрать данные** . В правой части открывшегося диалогового окна *Подписи горизонтальной оси (Категории)* щелкаем по кнопке **Изменить** и выделяем диапазон ячеек *F1:AJ1*.

|     | ? ×                                   |
|-----|---------------------------------------|
|     |                                       |
| = - | 3; -2,8; -2,6                         |
| ОК  | Отмена                                |
|     | — — — — — — — — — — — — — — — — — — — |

Для завершения щелкаем по кнопке *Ок* в окне **Подписи оси** и в окне **Выбор источника данных**.

Теперь необходимо изменить ось значений **OY**, т.к. в тесте всего 6 заданий (это важно в случаях, когда нет исходных данных и необходимо определить количество заданий в тесте). Щелкаем правой клавишей мыши по области значений и из раскрывающегося списка меню выбираем **Формат оси**.

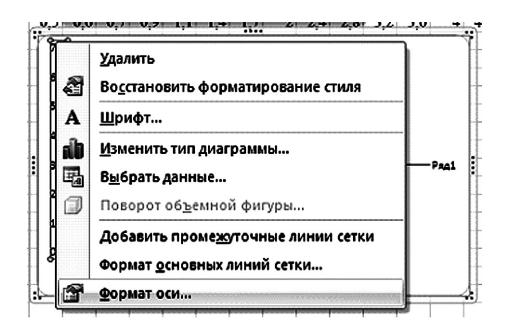

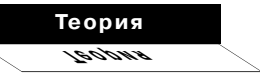

В разделе **Параметры оси** устанавливаем **Максимальное значение:** фиксированное 6,0 и цена промежуточных делений: фиксированное 0,1, как показано ниже.

| Ферменоси              | ? <u>x</u>                                             |
|------------------------|--------------------------------------------------------|
| Параметры оси          | Параметры оси                                          |
| Число                  | нинимальное значение: () для () фиксированное (),0     |
| Заливка                | макозмальное значение: 🔘 авто 🍥 фикоированное 6,0      |
| Цвет линии             | цена основных делений: 🔘 авто 🔘 фиксированное 1,0      |
| Тип линии              | цена прокежуточных делений: 🔘 авто 🎯 фикоированное 0,1 |
| Тень                   | 🔲 обратный порядок значений                            |
| Формат объемной фигуры | П догарифмическая шкала Основная: 10                   |
| Выравнявание           | Цена деления: нет                                      |
|                        | Отображать на диаграние                                |
|                        | Основные:                                              |
|                        | Промежуточные: внутрь                                  |
|                        | Подпакси оси: рядом с осью                             |
|                        | Горизонтальная ось пересекает:                         |
|                        | O ASTOSSIDOP                                           |
|                        |                                                        |
|                        |                                                        |
|                        |                                                        |
|                        |                                                        |
|                        |                                                        |
|                        |                                                        |
| *****                  | Закрыть                                                |

Для завершения щелкаем по кнопке Закрыть.

При построении графика **Excel** автоматически устанавливает отображение только основных горизонтальных линий сетки. Для анализа кривой характеристики теста их недостаточно, поэтому необходимо добавить промежуточные горизонтальные линии, а также основные и промежуточные вертикальные линии сетки. Вкладка меню *Макет \ Сетка \ Горизонтальные (Вертикальные)* линии сетки по основной оси \ Основные и промежуточные линии сетки.

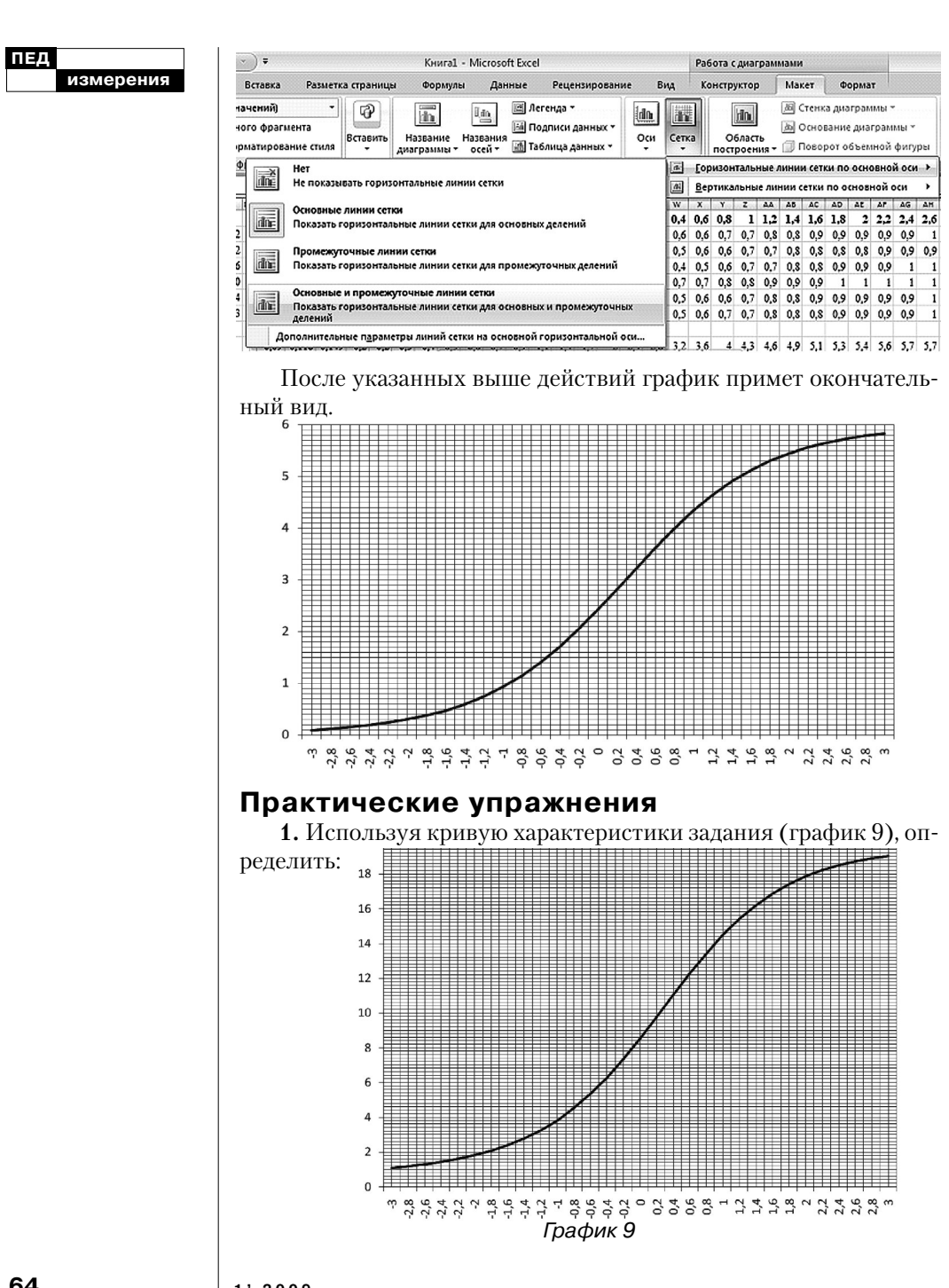

64

а) количество заданий в тесте, для которого построена кривая, если при расчетах использовалась однопараметрическая модель.

б) минимальную и максимальную истинную оценку

в) значение истинной оценки при уровне способности  $\theta = 0$ .

2. По данным из табл. 2 рассчитать значения истинных оценок для целых значений  $\theta \in (-5; 5)$ . Построить график функции теста и определить:

|         |      | Табл  | пица З. |
|---------|------|-------|---------|
| Задание | b    | a     | С       |
| 1       | 0,2  | 0,63  | 0,23    |
| 2       | 0,1  | 0,9   | 0,2     |
| 3       | 0,76 | 0,2   | 0,1     |
| 4       | 0,01 | 0,9   | 0,61    |
| 5       | 0    | 0     | 0,1     |
| 6       | 0,8  | 1,22  | 0       |
| 7       | 0,2  | -0,56 | 0,24    |
| 8       | 0,4  | 0,2   | 0,03    |
| 9       | 0,12 | 0,23  | 0,32    |
| 10      | 0,02 | 0,46  | 0,02    |

## Теория Teopus

|           |    | Ответы на упражнения: |
|-----------|----|-----------------------|
| Таблица 2 | 1. | a) $N = 20;$          |

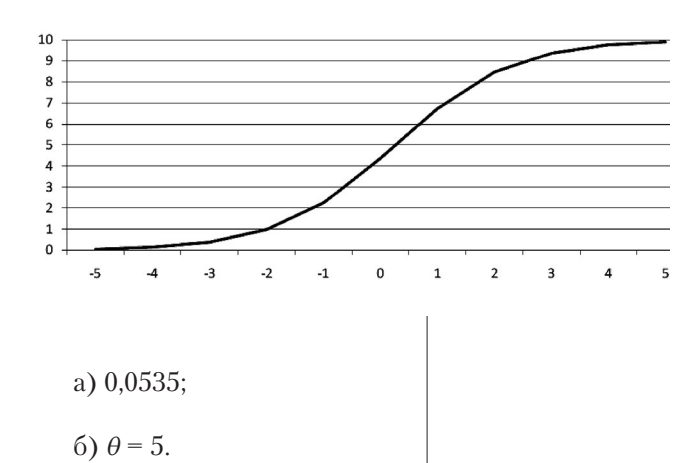

1'2009

65

5

9,91

758

| Задание | b    |
|---------|------|
| 1       | 0,2  |
| 2       | 0,1  |
| 3       | 0,76 |
| 4       | 0,01 |
| 5       | 0    |
| 6       | 0,8  |
| 7       | 0,2  |
| 8       | 0,4  |
| 9       | 0,12 |
| 10      | 0,02 |
|         |      |

а) истинную оценку, которую должны получить испытуемые с уровнем подготовленности –5 логитов;

б) уровень подготовленности, которому соответствует оценка 9,9.

3. Для данных из табл. 3 при помощи трехфакторной модели рассчитать значения истинных оценок для целых значений *θ* ∈(-10;10). Построить графический образ теста.

| ЕД<br>измерения | 3.      |            |            |         |          |          |         |     |
|-----------------|---------|------------|------------|---------|----------|----------|---------|-----|
|                 | -10     | -9         | -8         | -7      | -6       | -5       | -4      | ĺ   |
|                 | 3,12318 | 3,14905    | 3,18525    | 3,23571 | 3,30574  | 3,40265  | 3,5373  | ĺ   |
|                 |         |            |            | -3      | -2       | -1       | 0       |     |
|                 |         |            |            | 3,7285  | 7 4,0190 | 7 4,5222 | 5 5,445 | 527 |
|                 |         | -          |            |         |          |          | -       |     |
|                 | 1       | 2          | 3          | 4       | 5        | 6        | 7       |     |
|                 | 6,71284 | 7,56749    | 7,95577    | 8,18373 | 8,34506  | 8,46481  | 8,55393 | }   |
|                 |         |            |            |         |          |          |         |     |
|                 |         |            |            |         | 8        | 9        | 10      | )   |
|                 |         |            |            |         | 8,619    | / 8,6677 | 9 8,702 | 265 |
|                 | 10      |            |            |         |          |          |         | -   |
|                 | 9       |            |            |         |          |          |         | _   |
|                 | 7       |            |            |         |          |          |         | -   |
|                 | 6       |            |            |         | ·        |          |         | -   |
|                 | 4       |            |            |         |          |          |         |     |
|                 | 3       |            |            |         |          |          |         | _   |
|                 | 1       |            |            |         |          |          |         | -   |
|                 | -10     | -9 -8 -7 - | 6 -5 -4 -3 | -2 -1 0 | 1 2 3 4  | 5 6 7    | 8 9 10  | 7   |
|                 |         |            |            | ····    |          |          |         |     |

-